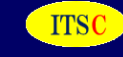

# パケットキャプチャー機能(EEC) 操作マニュアル\_検索3 v1.1

EECにパケットキャプチャーの検索機能を大幅に改善をしました。

- ・リアルタイム系検索の充実
- ・snap shot (データのコピー)で取得したデータの検索機能の充実

この機能により、お客様自身による、一般的なパケットキャプチャーの分析が可能と なりました。

問題発生時の即座の検索により、原因の発見の強力な支援ツールとなります。

本機能以外については、『パケットキャプチャ操作マニュアルv2』をご参照下さい。

#### 【改定履歴】

| 日付          | 内容                    | Ver |
|-------------|-----------------------|-----|
| 2023. 1. 18 | 初版                    | 1.0 |
| 2023. 2. 5  | リアルタイムの説明を追加、棒グラフ表示追加 | 1.1 |

## アイティエスコンサルティング株式会社 2023/2/5

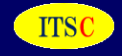

- 1. 検索3 TOP 画面
- 2. 検索結果例
- 3. Snap Shot データの検索
- 4. 検索結果例(snap shot)
- 5. cap群の開始時刻の検索
- 6. cap群の開始時刻の検索結果
- 7.時刻指定(capを指定)をしての検索例

#### 1. 検索3 TOP 画面

ITSC

お客様のお手元のPCより、 <u>http://EECのIPアドレス/50ping/tcpdump/</u> にて パケットキャプチャーの TOP画面を開きます。

 Tcpdump 起動ページ パケットキャプチャーを起動、検索を行います。update 2020.3.9

 パケットキャプチャーの起動 [検索1] [検索2] [検索3] [起動] [マニュアル] [高度統計] [突発traffic] [連続取得]

 レスポンスが遅くなった時、トラブルが発生した時に、本プログラムを起動して下さい。

 指定したパケット数をキャプチャーをした後、自動で終了します。

 (1) 抽出パケット数 0.1 ∨ 万パケット

- (2) 取得パケット [● head部分 ○全データ]
- (3) パケットキャプチャーを行う機器のIPアドレス

指定しない場合は、全パケットになります。

#### [検索3] をクリックします。

すると 検索3 の TOP 画面のページに移ります。

次ページに示します。

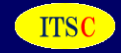

リアルタイム系の検索

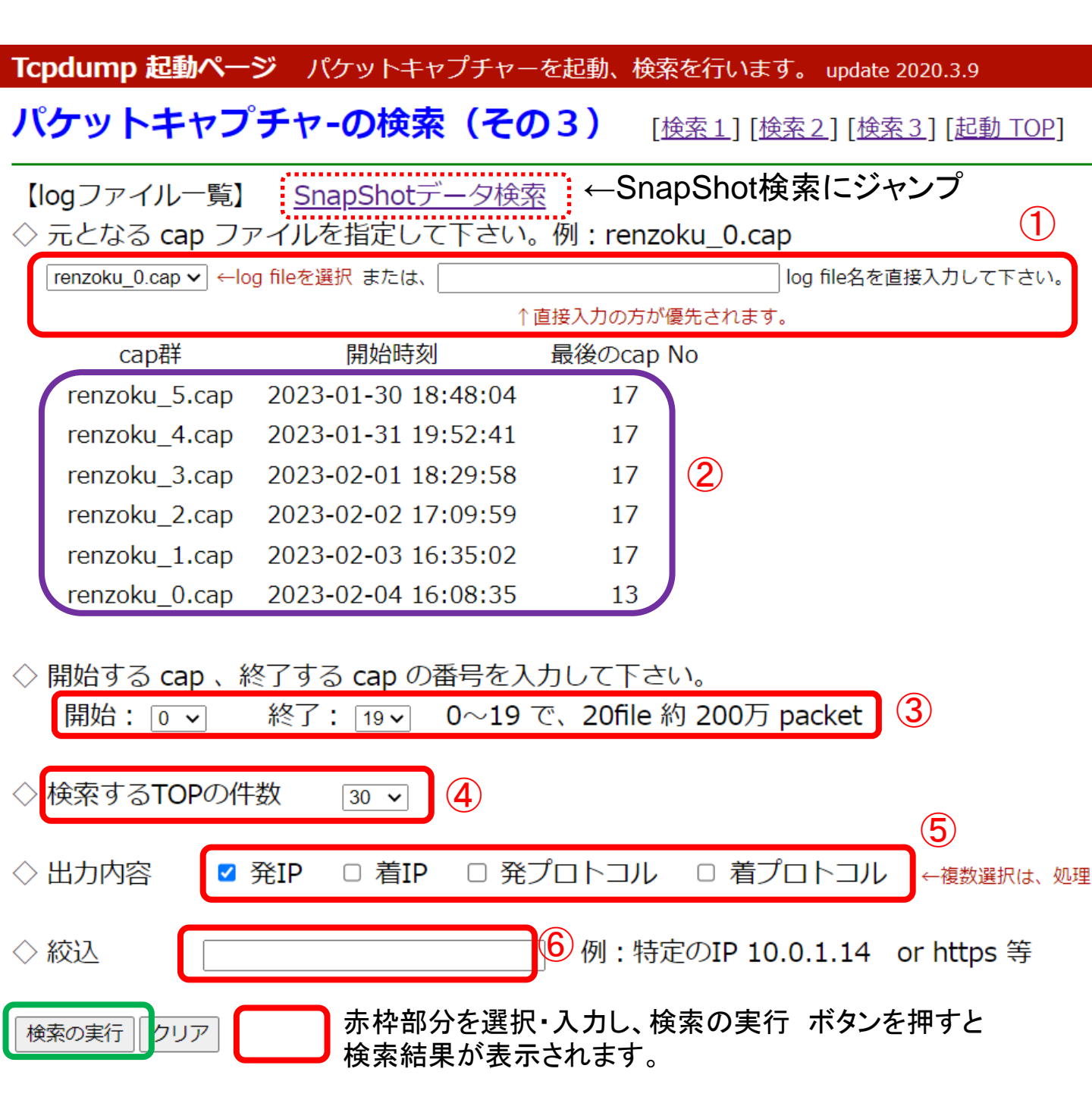

①~⑥ について、詳細を次ページ以降で説明します。

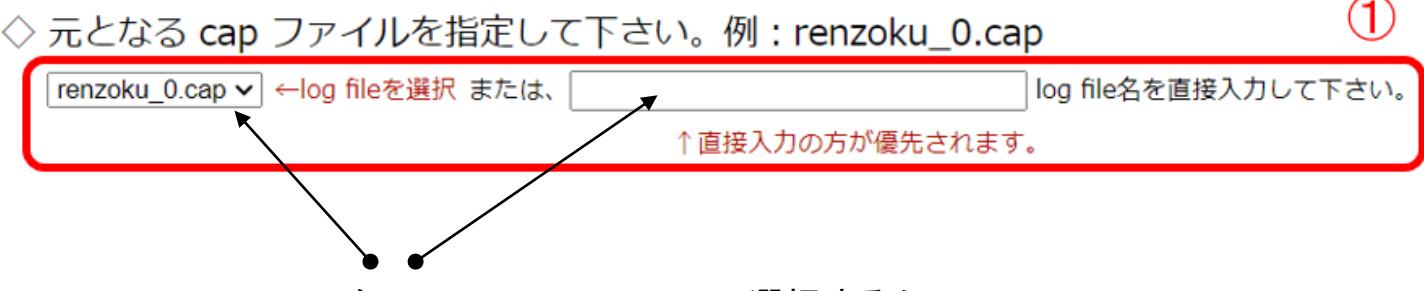

左の pull downメニューで選択するか、 または、右側の box に直接入力して下さい。

| cap群          | 開始時刻                | 最後のcap No |
|---------------|---------------------|-----------|
| renzoku_5.cap | 2023-01-30 18:48:04 | 17        |
| renzoku_4.cap | 2023-01-31 19:52:41 | 17        |
| renzoku_3.cap | 2023-02-01 18:29:58 | 17 (2     |
| renzoku_2.cap | 2023-02-02 17:09:59 | 17        |
| renzoku_1.cap | 2023-02-03 16:35:02 | 17        |
| renzoku_0.cap | 2023-02-04 16:08:35 | 13        |
|               |                     |           |

5世代の最初のファイル cap の 開始時刻 及び 最後のcap No を示します。

この例では、1世代が200万パケットとしていますので、 cap のファイル数は、約 20 file (実際は、0~17 の 18file ) となっています。 600万世代の場合は、58file 程度になります。 renzoku\_0 群は、今、まさにキャプチャーをしている世代です。 cap No が 13 となっていますので、現在 約 140万 packet のキャプチャー データがあることが分かります。

#### 1. 検索3 TOP 画面

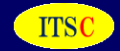

◇ 開始する cap 、終了する cap の番号を入力して下さい。
 開始: □ 、 終了: □ 、 0~19 で、20file 約 200万 packet 3

開始する cap (最初は、0 になります)の 数、 終了する cap の数を入力します。

※ 終了する cap 数の file がない場合は、検索処理自体は行えますが、 キャプチャーデータの終了時刻が正しく表示されません。

検索するTOPの件数 30 ▼ 4

結果として表示される 件数 を指定します。 この数が多くなると、処理の時間も長くなります。

※ 処理のアルゴリズムとしては、 まず、1つ目のfile で、TOP 件数分を抽出し、 次に 2つ目のfile で、TOP 件数分を抽出し、データを加算していきます。 最後の file までこれを続けます。

よって、TOP の件数を増やせば精度が上がりますが、処理時間は長くなります。

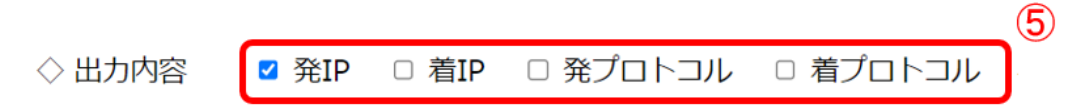

出力する項目を選択します。複数の項目の選択が可能ですが、 複数を選択すると 複数選択は、処理時間が長くなります。 2項目の場合は、1項目の2倍の時間がかかります。

◇ 絞込 6 例: 特定のIP 10.0.1.14 or https 等

絞込を行う場合に入力します。

入力されたものが、ipアドレスであれば、ipアドレス で絞込検索を行います。 ipアドレスではない場合は、単なる パターンマッチングになります。 https と入力すると キャプチャーlog内に、https の文字があれば、該当します。 10.0.1. と入力すると、これは ipアドレスではありませんので、この文字があるもの が抽出されます。おおよそ、10.0.1.xx の nwアドレスを指定したのとほぼ同じ結果と なります。

#### 2. 検索結果例 その1

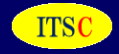

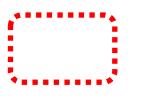

赤点線枠で選択した内容で検索した結果です。 renzoku\_0 のため、正に今通信をしている状況の把握が可能です。

元となる cap ファイル: renzoku\_0.cap

開始~終了 capファイル: 0 ~ 14 【ファイル数:15 約 150 万packet】

検索するTOPの件数: 30

出力内容:発IP 着IP 発プロトコル 着プロトコル

パケット時間帯: 2023-02-04 16:08:35 ~ 2023-02-05 12:17:06 【 72511 秒 = 1208 分 31 秒】

暫くお待ち下さい。20file 30項目出力で、1出力当たり 約20秒かかります。 グラフは、TOP 10 までと その他の %です。

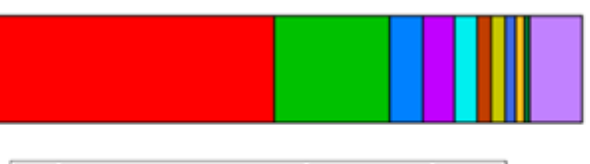

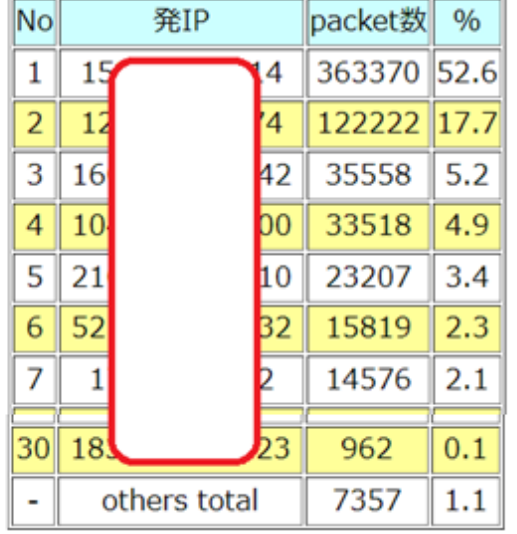

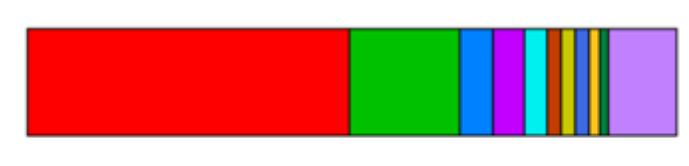

| No |     | 着IP        |     | packet数 | %    |
|----|-----|------------|-----|---------|------|
| 1  | 15  | $\frown$   | 14  | 340675  | 49.6 |
| 2  | 12  |            | 74  | 116157  | 16.9 |
| 3  | 16  |            | 242 | 36102   | 5.3  |
| 4  | 10  |            | 200 | 32709   | 4.8  |
| 5  | 21  |            | .10 | 23211   | 3.4  |
| 6  | 1   |            | .2  | 15251   | 2.2  |
| 7  | 52. |            | .32 | 15130   | 2.2  |
| 30 | 18  |            | 51  | 1196    | 0.2  |
| -  | C   | thers tota | al  | 10000   | 1.5  |

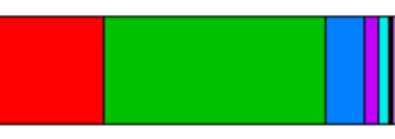

| No | 発プロトコル | packet数 | %    |
|----|--------|---------|------|
| 1  |        | 262732  | 53.6 |
| 2  | https  | 166619  | 34.0 |
| 3  | domain | 30037   | 6.1  |
| 4  | http   | 10303   | 2.1  |
| 5  | ssh    | 8320    | 1.7  |

No 着プロトコル packet数 % 1 262742 51.7 2 https 176207 34.6 3 domain 34375 6.8 4 ssh 9870 1.9 5 http 5026 1.0

この例では、15ファイル分の検索を行っています。

【 】内は、検索時間帯ですが、試験サイトのため、長い時間となっています。 通常は、 110万packetの場合数十秒程度です。

プロトコルの空欄は、ICMPです。 試験サイトのため、ICMPが多くなっています。

#### 2. 検索結果例 その2 機器AのIP で絞込

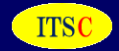

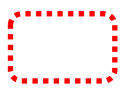

赤点線枠で選択した内容で検索した結果です。 この例では、ある ip で絞込を行っています。

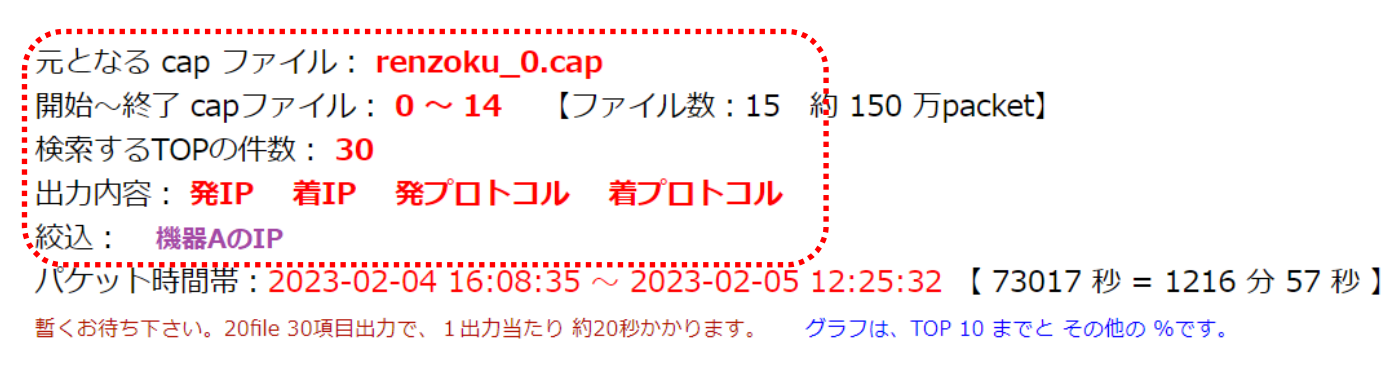

| No                | 発IP                             | packet                          | 牧 %               | 1  |   | No                 | 着IP                      | packet数                    | k %               |
|-------------------|---------------------------------|---------------------------------|-------------------|----|---|--------------------|--------------------------|----------------------------|-------------------|
| 1                 | 機器AのIP                          | 123070                          | ) 51.3            | 3  |   | 1                  | 機器B                      | 123072                     | 51.3              |
| 2                 | 機器B                             | 116956                          | 5 48.7            | 7  |   | 2                  | 機器AのIP                   | 116958                     | 48.7              |
|                   |                                 |                                 |                   | =1 |   |                    | othora total             | 0                          |                   |
| -                 | others total                    | 0                               | 0.0               |    |   | -                  | others total             |                            | 0.0               |
| -                 | others total                    | 0                               | 0.0               |    |   | -                  | others total             | 0                          | 0.0               |
| -                 | others total                    | 0                               |                   |    | 1 | -                  |                          |                            | 0.0               |
| -                 | others total                    | 0                               |                   |    |   | -                  | others total             |                            | 0.0               |
| -                 | others total                    | 0                               |                   |    |   |                    |                          | 0                          | 0.0               |
| -                 | others total<br>発プロトコル          | 0<br>packet数                    | %                 |    |   | -                  | をいわらい Cotal              | packet数                    | %                 |
| -                 | others total<br>発プロトコル          | 0<br>packet数<br>151498          | 0.0<br>%<br>76.9  |    |   | -  <br>  Nc<br>  1 | を<br>前<br>プロトコル          | 0<br>packet数<br>151508     | %<br>74.6         |
| -<br>No<br>1<br>2 | others total<br>発プロトコル<br>https | 0<br>packet数<br>151498<br>41212 | %<br>76.9<br>20.9 |    |   | -<br>No<br>1<br>2  | を<br>着<br>プロトコル<br>https | packet数<br>151508<br>47335 | %<br>74.6<br>23.3 |

この例は、機器AのIP で絞り込んだ例です。

機器Aは、機器Bとのみ通信を行っていて、プロトコルは https と ICMP であることが 分かります。(試験サイトのため、ICMPが多くなっています)

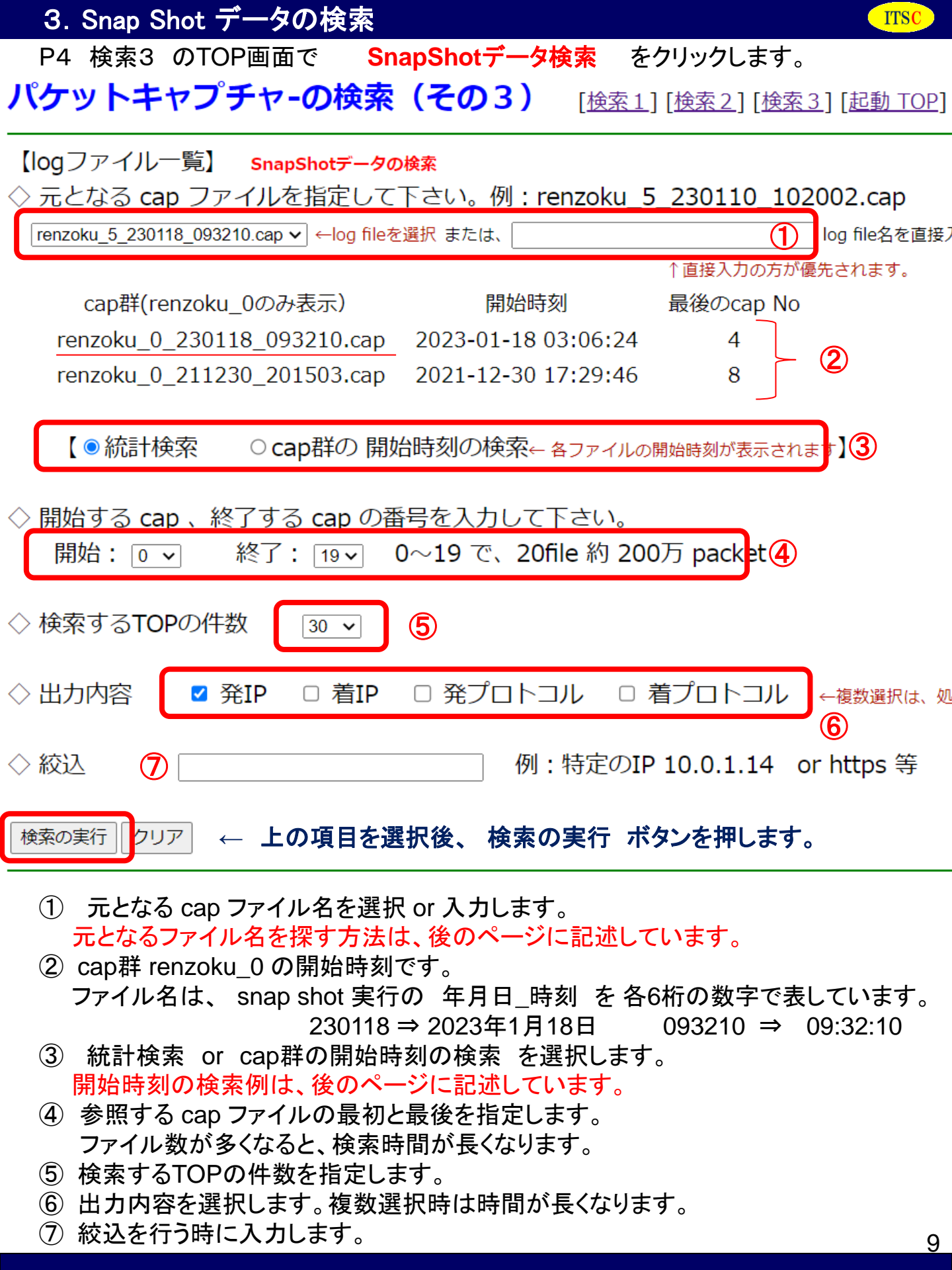

### パケットキャプチャ-の検索結果のページ

元となる cap ファイル: renzoku\_4\_230110\_102002.cap 開始~終了 capファイル: 0 ~ 9 【ファイル数:10 約 100 万packet】 検索するTOPの件数:30 出力内容:発IP 着IP 発プロトコル 着プロトコル パケット時間帯:2023-01-10 09:38:50 ~ 2023-01-10 09:40:32 【 102 秒 = 1 分 42 秒 】 暫くお待ち下さい。20file 30項目出力で、1出力当たり約20秒かかります。 グラフは、TOP 10 までと その他の %です。

| No |     | 発IP |     | packet数 | %    |
|----|-----|-----|-----|---------|------|
| 1  | 17  |     | 50  | 83446   | 16.8 |
| 2  | 17  |     | 57  | 43097   | 8.7  |
| 3  | 52. |     | .32 | 25304   | 5.1  |
| 4  | 17  |     | 33  | 18162   | 3.6  |
| 5  | 5   |     | 4   | 16277   | 3.3  |
| 6  | 17  |     | 32  | 16242   | 3.3  |
| 7  | 4   |     | 2   | 15845   | 3.2  |
| 8  | 4   |     | 0   | 14694   | 3.0  |
| 9  | 17  |     | 07  | 14577   | 2.9  |
|    |     |     |     |         |      |
|    |     |     |     |         |      |

| No | 発プロトコル       | packet数 | %    |
|----|--------------|---------|------|
| 1  | https        | 348505  | 53.3 |
| 2  |              | 45255   | 6.9  |
| 3  | microsoft-ds | 24198   | 3.7  |
| 4  | http         | 19899   | 3.0  |
| 5  | 43438        | 18434   | 2.8  |
|    |              |         |      |

| No | 着プロトコル | packet数 | %    |
|----|--------|---------|------|
| 1  | https  | 353286  | 51.5 |
| 2  | c t    | 64002   | 9.3  |
| 3  | 38002  | 26254   | 3.8  |
| 4  | 47814  | 23686   | 3.5  |

5 microsoft-ds 21205 3.1

この例は、100万パケットで、約1分42秒です。 実サイトのため、試験サイトよりかなりのパケット量です。

次のページは、発IPの一番多いIPで絞り込んだ例です。

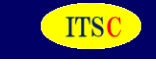

現在の時刻 : 12:41:26

packet数

27178

20717

17488

16870

16553

15879

13934

89284 16.9

61143 11.6

%

5.2

3.9

3.3

3.2

3.1

3.0

2.6

ひとつ前に戻る

No

1

2 17

3 17

4 1

5 | 17

6 52

7 | 1

8

9

1

着IP

50

57

07

D4

33

132

82

4

0

#### 4. 検索結果例 その2 (snap shot) 機器AのIP で絞込

元となる cap ファイル: renzoku\_4\_230110\_102002.cap 開始~終了 capファイル: 0~9 【ファイル数:10 約 100 万packet】 検索するTOPの件数: 30 出力内容:発IP 着IP 発プロトコル 着プロトコル 絞込: 機器AのIP パケット時間帯: 2023-01-10 09:38:50 ~ 2023-01-10 09:40:32 【102 秒 = 1 分 42 秒】

No

1

2

3

4

5

6

7

8

着IP

機器AのIP

機器B

Microsoft

Microsoft

Microsoft

Microsoft

機器C

機器D

packet数 % 89284

18509

15967

12321

6907

2914

2772

1941

53.4

11.1

9.6

7.4

4.1

1.7

1.7

1.2

暫くお待ち下さい。20file 30項目出力で、1出力当たり 約20秒かかります。 グラフは、TOP 10 までと その他の %です。

| 発IP       | packet数                                                                               | %                                                                                                    |
|-----------|---------------------------------------------------------------------------------------|----------------------------------------------------------------------------------------------------|
| 機器AのIP    | 83446                                                                                 | 49.6                                                                                                    |
| Microsoft | 24386                                                                                 | 14.5                                                                                                    |
| Microsoft | 13420                                                                                 | 8.0                                                                                                    |
| 機器B       | 9593                                                                                  | 5.7                                                                                                    |
| Microsoft | 7132                                                                                  | 4.2                                                                                                    |
| Microsoft | 7006                                                                                  | 4.2                                                                                                    |
| Microsoft | 3691                                                                                  | 2.2                                                                                                    |
| Microsoft | 3664                                                                                  | 2.2                                                                                                    |
|           | 発IP<br>機器AのIP<br>Microsoft<br>Microsoft<br>機器B<br>Microsoft<br>Microsoft<br>Microsoft | 発IP       packet数         機器AのIP       83446         Microsoft       24386         Microsoft       13420         機器B       9593         Microsoft       7132         Microsoft       7006         Microsoft       3691         Microsoft       3664 |

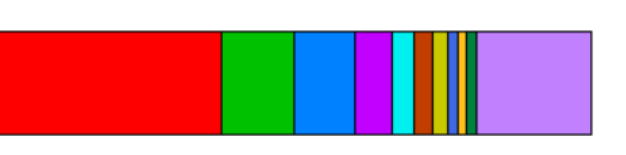

| No | 発プロトコル | packet数 | %    |
|----|--------|---------|------|
| 1  | https  | 65664   | 41.1 |
| 2  | 43438  | 18434   | 11.5 |
| 3  | 47814  | 15582   | 9.8  |
| 4  | 38002  | 9533    | 6.0  |

| _ |    |        |         |      |
|---|----|--------|---------|------|
|   | No | 着プロトコル | packet数 | %    |
|   | 1  | https  | 50881   | 31.5 |
|   | 2  | 47814  | 23686   | 14.7 |
|   | 3  | 38002  | 18434   | 11.4 |
|   | 4  | 43438  | 9533    | 5.9  |

この例は、機器Aは、Microsoftとの通信が多いのが分かります。 プロトコルは、https です。

ITSC

#### 4. 検索結果例 その3 (snap shot) https で絞込

パケットキャプチャ-の検索結果のページ

ひとつ前に戻る

ITSC

元となる cap ファイル: renzoku\_4\_230110\_102002.cap 開始~終了 capファイル: 0 ~ 9 【ファイル数:10 約 100 万packet】 検索するTOPの件数:30 出力内容:発IP 着IP 発プロトコル 着プロトコル 絞込:https パケット時間帯:2023-01-10 09:38:50 ~ 2023-01-10 09:40:32 【102 秒 = 1 分 42 秒】

暫くお待ち下さい。20file 30項目出力で、1 出力当たり 約20秒かかります。 グラフは、TOP 10 までと その他の %です。

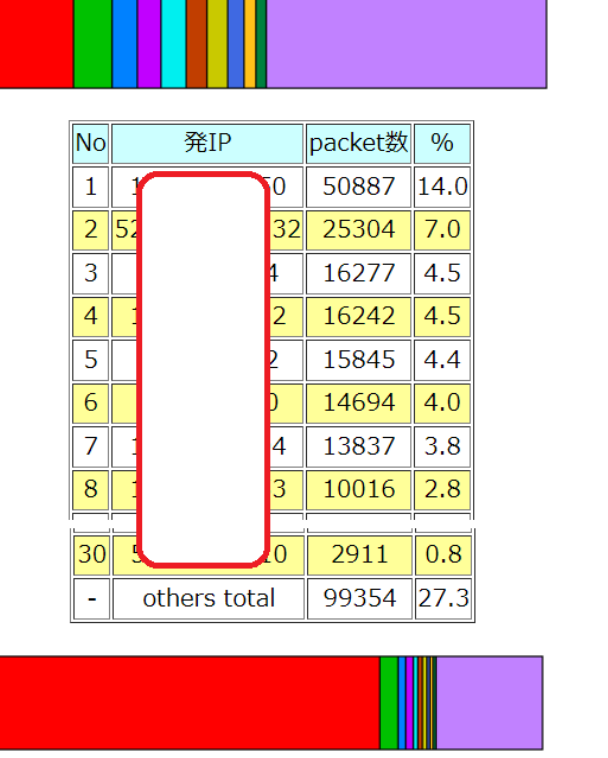

| No | 発プロトコル | packet数 | %    |
|----|--------|---------|------|
| 1  | https  | 348505  | 71.3 |
| 2  | 47814  | 15582   | 3.2  |
| 3  | 51052  | 6511    | 1.3  |
| 4  | 51595  | 6297    | 1.3  |

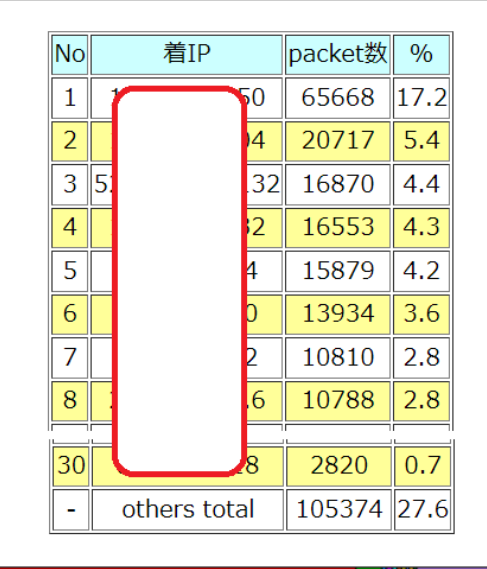

| No | 着プロトコル | packet数 | %    |
|----|--------|---------|------|
| 1  | https  | 353286  | 67.8 |
| 2  | 47814  | 23686   | 4.5  |
| 3  | 51595  | 5228    | 1.0  |
| 4  | 51052  | 5009    | 1.0  |

この例は、https で絞り込んだ例です。 帯グラフの 紫部分(11位以下の合計)が半分近くありますので https の通信は多くの機器が利用していることが分かります。

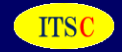

cap群の開始時刻の検索の例です。

検索のため、どのファイルを指定したら良いかを知るために、 各ファイルの開始時刻を表示する方法を示します。

### パケットキャプチャーの検索(その3) [検索1] [検索2] [検索3] [起動 TOP]

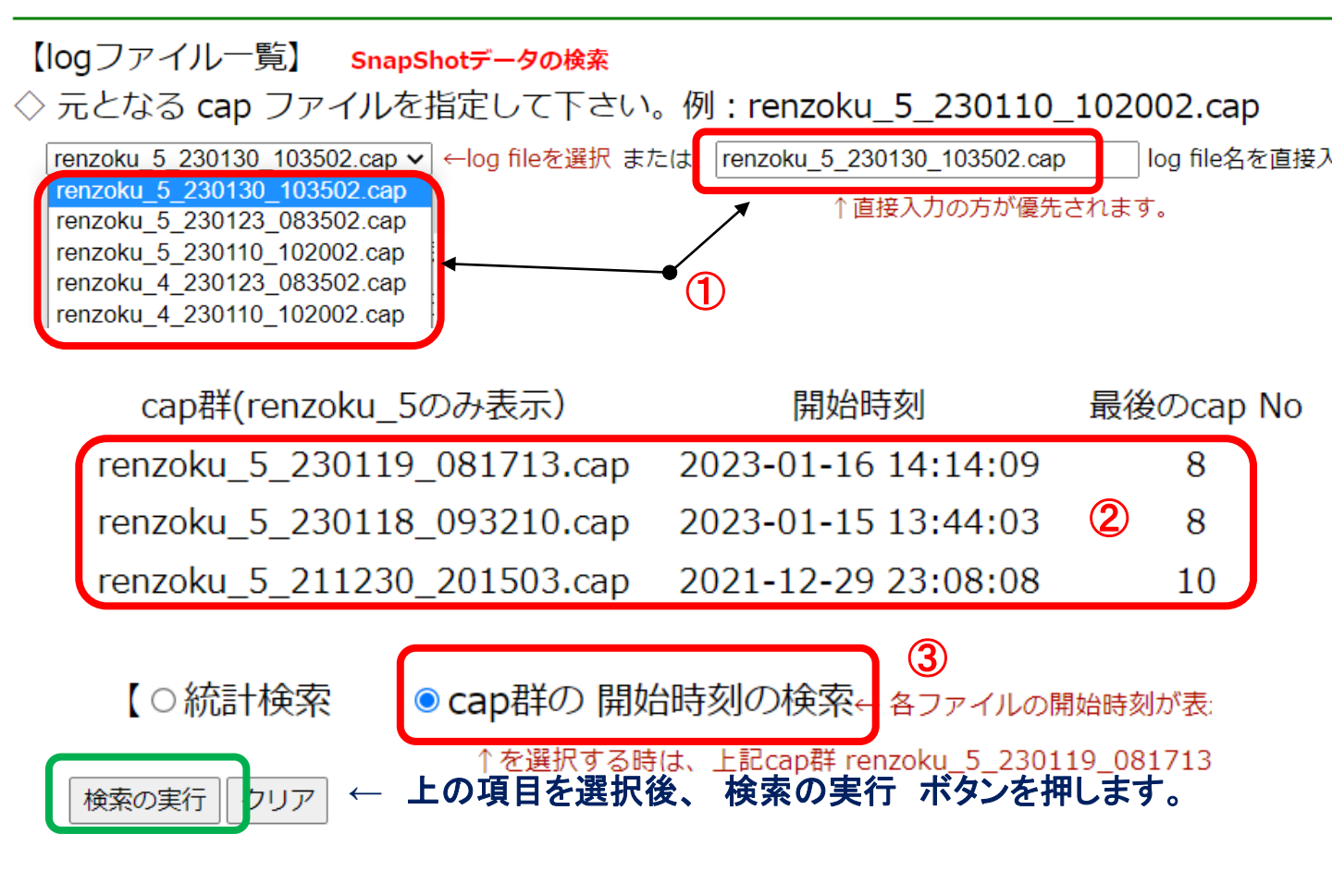

① 元となる cap ファイル名を選択 or 入力します。

② 過去に snap shot を行った renzoku\_5(最初の時刻)の一覧です。

上記の例では、過去に 3回の snap shot を行ったことが分かります。

③ cap群の 開始時刻の検索を選択します。

上記の条件の検索結果を次ページに示します。

#### 6. cap群の 開始時刻の検索結果

#### 元となる cap ファイル: renzoku\_5\_230130\_103502.cap

cap群の 開始時刻の検索

| No | ファイル名                         | 開始時刻                |
|----|-------------------------------|---------------------|
| 1  | renzoku_5_230130_103502.cap   | 2023-01-30 00:45:54 |
| Ń  | renzoku_2_230130_103502.cap   | 2023-01-30 08:25:08 |
|    | renzoku_2_230130_103502.cap1  | 2023-01-30 08:25:26 |
|    | renzoku_2_230130_103502.cap2  | 2023-01-30 08:26:11 |
|    | renzoku_2_230130_103502.cap3  | 2023-01-30 08:26:50 |
|    | renzoku_2_230130_103502.cap4  | 2023-01-30 08:27:22 |
|    | renzoku_2_230130_103502.cap5  | 2023-01-30 08:27:40 |
|    | renzoku_2_230130_103502.cap6  | 2023-01-30 08:28:02 |
|    | renzoku_2_230130_103502.cap7  | 2023-01-30 08:28:20 |
|    | renzoku_2_230130_103502.cap8  | 2023-01-30 08:29:03 |
|    | renzoku_2_230130_103502.cap9  | 2023-01-30 08:30:25 |
|    | renzoku_2_230130_103502.cap10 | 2023-01-30 08:30:52 |
|    | renzoku_2_230130_103502.cap11 | 2023-01-30 08:32:00 |
|    | renzoku_2_230130_103502.cap12 | 2023-01-30 08:34:34 |
|    | renzoku_2_230130_103502.cap13 | 2023-01-30 08:35:08 |
|    | renzoku_2_230130_103502.cap14 | 2023-01-30 08:36:10 |
|    | renzoku_2_230130_103502.cap15 | 2023-01-30 08:37:29 |
|    | renzoku_2_230130_103502.cap16 | 2023-01-30 08:38:39 |

元となる cap ファイル: renzoku\_5\_230130\_103502.cap の renzoku\_5, renzoku\_4, ~ renzoku\_1, renzoku\_0 5世代 4世代 1世代 0世代 の各ファイルの 開始時刻を表示します。 renzoku\_5(5世代)が、一番古いデータになります。 renzoku\_0 は、取得中の世代であり、cap 数が少ないことが普通です。 ⇒ この検索により、調べたい時刻のファイルを抽出することが可能です。

→ この検索により、調べたい時刻のファイルを抽出することが可能です。 例 8:26~8:30 までのデータを検索したい場合は、赤線矢印の renzoku\_2\_230130\_103502.cap 群の cap1 ~ cap12 を指定します。

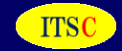

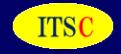

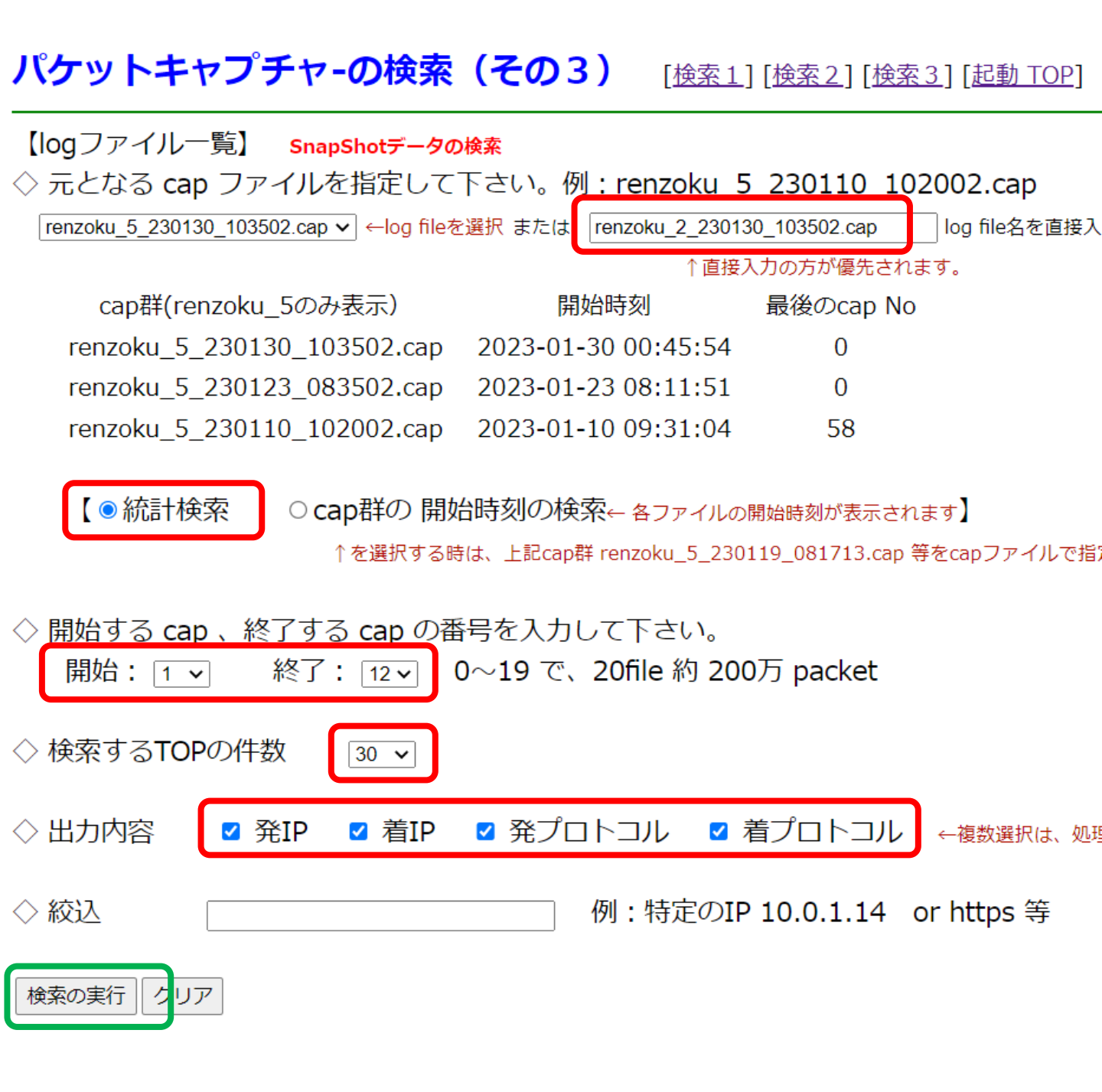

前のページで抽出した、時間帯の検索を行います。 8:26~8:30 までのデータを検索したい場合は、赤線矢印の renzoku\_2\_230130\_103502.cap 群の cap1 ~ cap12 を指定します。 パケットキャプチャ-の検索結果のページ

ひとつ前に戻る

現在の時刻: 11:50:28

ITSC

元となる cap ファイル: renzoku\_2\_230130\_103502.cap 開始~終了 capファイル: 1 ~ 12 【ファイル数:12 約 120 万packet】 検索するTOPの件数: 30 出力内容:発IP 着IP 発プロトコル 着プロトコル パケット時間帯: 2023-01-30 08:25:26 ~ 2023-01-30 08:35:08 【 582 秒 = 9 分 42 秒 】

暫くお待ち下さい。20file 30項目出力で、1出力当たり 約20秒かかります。 グラフは、TOP 10 までと その他の %です。

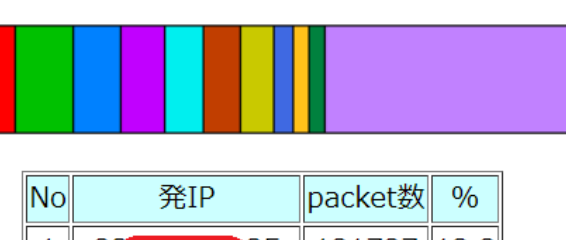

| NO | 光IF |               | packeter   | 70     |      |
|----|-----|---------------|------------|--------|------|
| 1  | 2   | $\overline{}$ | 35         | 121727 | 12.2 |
| 2  | 1   |               | 53         | 87871  | 8.8  |
| 3  | 19  |               | .20        | 74172  | 7.4  |
| 4  | 2   |               | <b>1</b> 1 | 65434  | 6.5  |
| 5  | 19  |               | L71        | 61218  | 6.1  |
| 6  | 19  |               | ).1        | 56972  | 5.7  |
| 7  | 1   |               | 55         | 48584  | 4.9  |
| 8  | 1   |               | 9          | 31003  | 3.1  |
| 9  | 19  |               | L11        | 25202  | 2.5  |
| 10 | 2   |               | 34         | 24150  | 2.4  |
| 11 | 1   |               | 8          | 24021  | 2.4  |
| 30 | 1   |               | 26         | 6428   | 0.6  |
| -  | C   | others tota   | al         | 160918 | 16.1 |

| No | 発プロトコル       | packet数 | %    |
|----|--------------|---------|------|
| 1  | http         | 226075  | 22.5 |
| 2  | https        | 153220  | 15.2 |
| 3  |              | 80389   | 8.0  |
| 4  | 20655        | 61198   | 6.1  |
| 5  | microsoft-ds | 59100   | 5.9  |

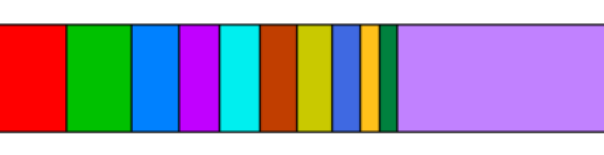

| No | 着IP          | packet数 | %    |
|----|--------------|---------|------|
| 1  | 2 5          | 106461  | 10.5 |
| 2  | 1 3          | 100373  | 9.9  |
| 3  | 19 71        | 74217   | 7.3  |
| 4  | 1 .1         | 62572   | 6.2  |
| 5  | 19 20        | 61214   | 6.1  |
| 6  | 1 5          | 57969   | 5.7  |
| 7  | 2 1          | 54811   | 5.4  |
| 8  | 19.8         | 43658   | 4.3  |
| 9  | 15 02        | 28874   | 2.9  |
| 10 |              | 28789   | 2.8  |
| 11 | 19 11        | 27982   | 2.8  |
| 30 | 19.4         | 5489    | 0.5  |
| -  | others total | 144014  | 14.2 |

| No | 着プロトコル       | packet数 | %    |
|----|--------------|---------|------|
| 1  | http         | 201147  | 19.6 |
| 2  | https        | 177503  | 17.3 |
| 3  | microsoft-ds | 82745   | 8.1  |
| 4  | 20655        | 74133   | 7.2  |
| 5  |              | 63122   | 6.1  |